## How to Set up Giving ACH

- 1. Go to the website: <u>https://give.efamilylife.org</u>
- 2. Enter an Email address, First & Last Name and press Continue:

## 3. Press Add Bank Account:

| Select payment method                        |   |  |
|----------------------------------------------|---|--|
| Log in to access saved cards & bank accounts |   |  |
| Add bank account (requires login)            | > |  |
| Add debit/credit card                        | > |  |
| Continue                                     |   |  |

4. Enter your email address to verify you own it (or click Use Mobile Number to verify via text) and click **Next** 

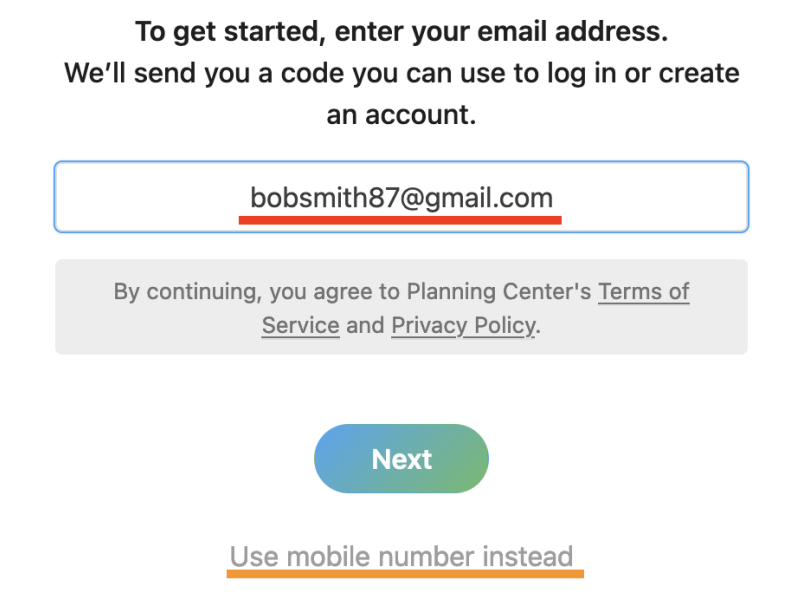

5. You will receive an Email (or Text Message if you entered your mobile number) with a code. Please enter the code you were sent here and press **Next**:

Please enter the six-digit code sent to bobsmith87@gmail.com:

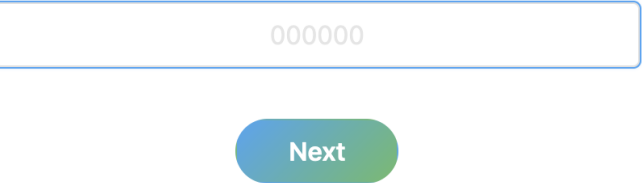

6. If you didn't previously enter a Phone number, you will be asked for one. This is OPTIONAL and you can press **SKIP** at the bottom to skip this:

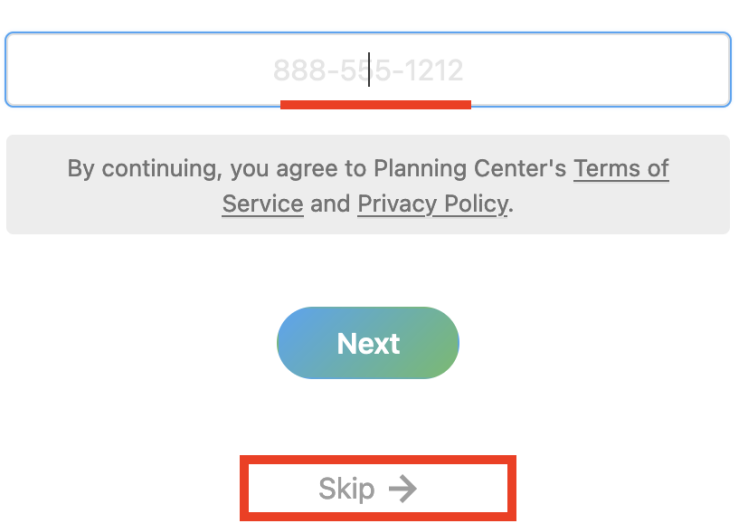

Add a mobile number to your profile and next time you can log in with email or phone.

7. Now you can click Add Bank Account and click Verify your Account:

| Select | payment method                                                           |          |
|--------|--------------------------------------------------------------------------|----------|
|        | Add bank account                                                         | < Cancel |
|        | We'll need to verify your bank account before it can be used for giving. |          |
|        | Verify your account                                                      |          |

- 8. A new box will pop up talking about Stripe. This is the payment processing company that the site uses. There are two options please select the one you prefer:
  - A. Log into your Bank Account *through* the Stripe website and verify the ACH connection
  - B. Manually verify your Bank Account by entering your bank's Routing and Account numbers and entering a code from a deposit into your checking account with 24-48 hours.

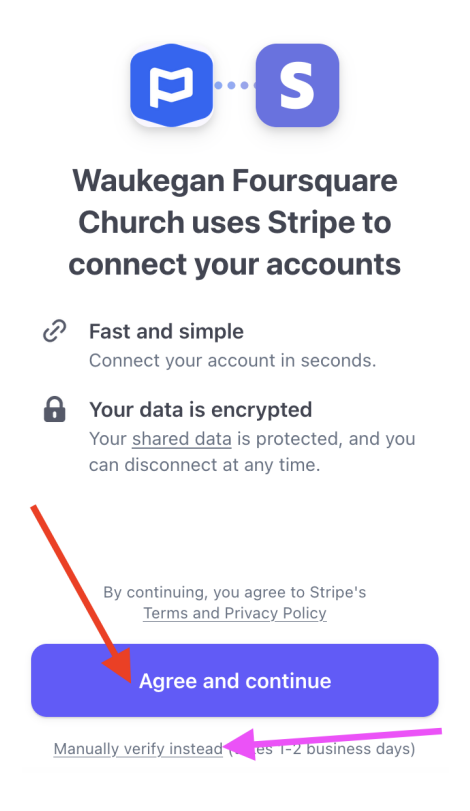

If you selected **A**, click **Agree & Continue** and search for your Bank's name in the Search box. When you see it, click on it and press **Continue**.

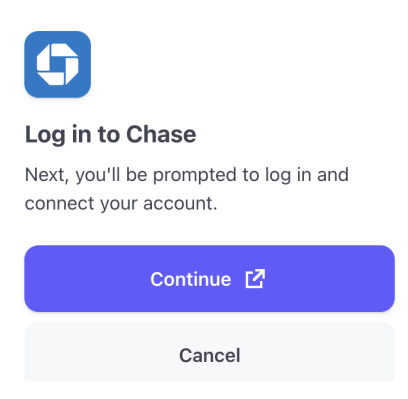

Your Bank will then prompt you to log in and agree to an account connection with Stripe:

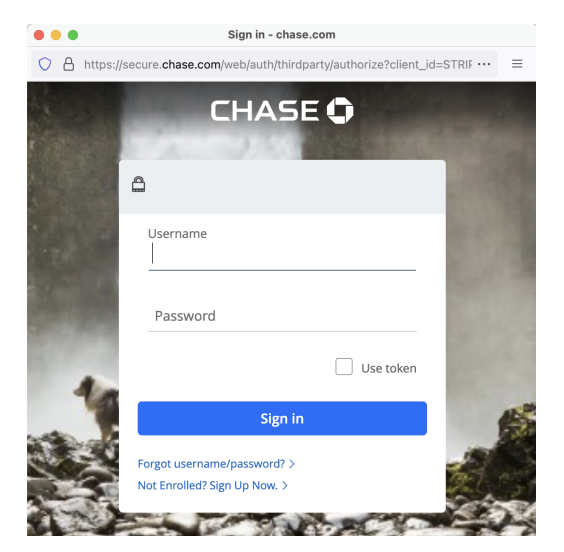

If you would prefer to **B** manually verify your bank OR you have trouble finding your bank in the list, you can click **Manually Verify Instead** or close the Bank Login window and press *Cancel* to get back to that option.

You may now simply enter your **Routing Number** & **Account Number** from your checking account. For reference, the Routing Number is the First number on the bottom-left of a check from that account & the Account Number is the second/middle number. Then click **Submit**:

| $\leftarrow$                                   | stripe                                                                                                    | ×                      |
|------------------------------------------------|----------------------------------------------------------------------------------------------------|------------------------|
| Enter                                          | bank details                                                                                                    |                        |
| Your ban<br>micro-de<br>within 1-2<br>accounts | k information will be verified<br>posits to your account, typi<br>2 business days. Only check<br>s are supported. | l via<br>cally<br>king |
| Routing                                        | g number                                                                                                    |                        |
| Accour                                         | nt number                                                                                                    |                        |
| Confirm                                        | n account number                                                                                                  |                        |

You will receive an email detailing the next step. Within 24-48 hours, check your bank account and find a small pending ACH charge. That charge will contain a code in the description:

| Date 💌                          | Description                                    | Amount        |
|---------------------------------|------------------------------------------------|---------------|
| <b>FEB</b><br><b>01</b><br>2024 | ACH TRANS - SMVVKS EFAMILYLI;020124;ACCTVERIFY | <u>\$0.01</u> |

Next, Click the link from the email you received (<u>https://efamilylife.churchcenter.com/giving/profile/payment-methods</u>) and click Verify next to that Bank Account. The website will ask for the code and you will enter the 6-Character code that begins with SM\_\_\_\_\_

Once verified, you can give a donation or setup a recurring donation from that Bank Account.

You will be also be able to log into the Church Center App with your email/phone number and manage your donations on your mobile device.